#### Opsættelse af Printer, så man kan gemme som PDF på Mac.

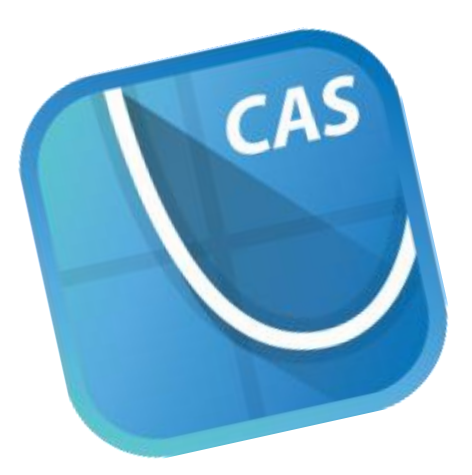

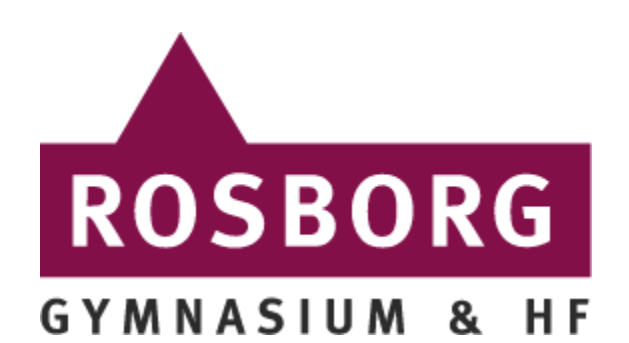

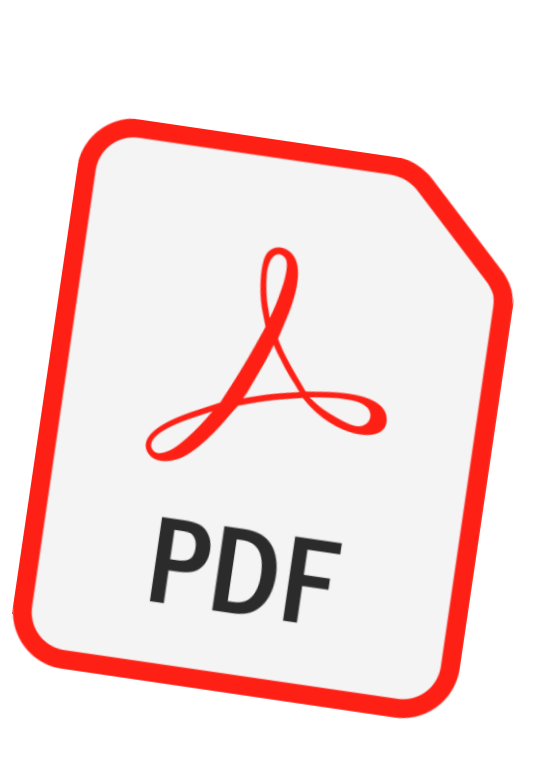

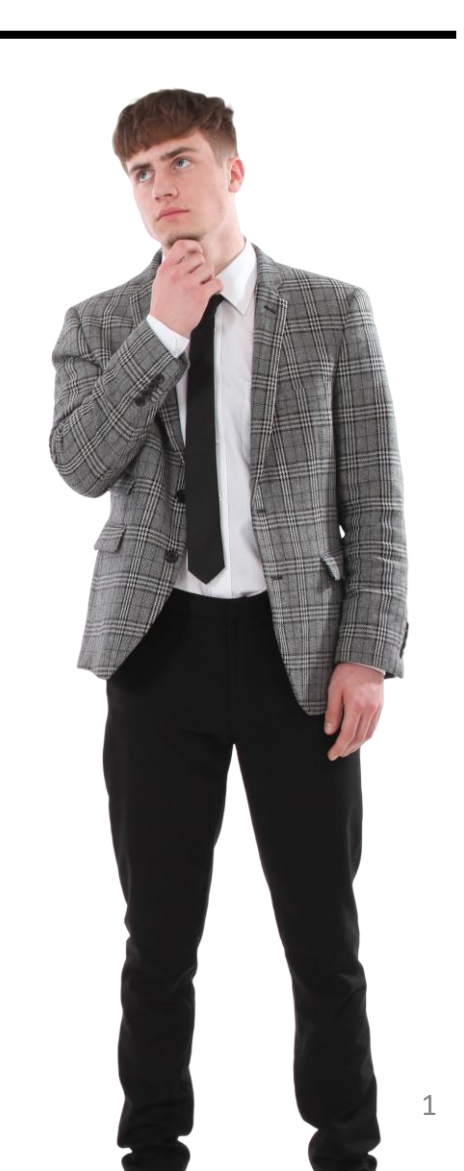

## Trin 1

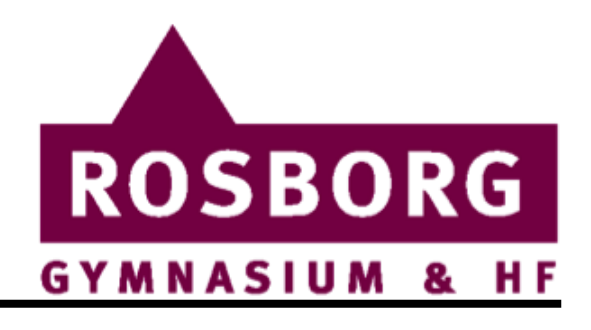

Klik på æblet i øverste venstre hjørne, og derefter "Systemindstillinger"

| App Store                           |    |   |  |
|-------------------------------------|----|---|--|
| Afbryd Finder                       | T  |   |  |
| Vågeblus<br>Start igen<br>Luk ned   |    | 4 |  |
| Lås skærm<br>Log Lucas Jørgensen ud | ^  |   |  |
|                                     |    |   |  |

## Trin 2

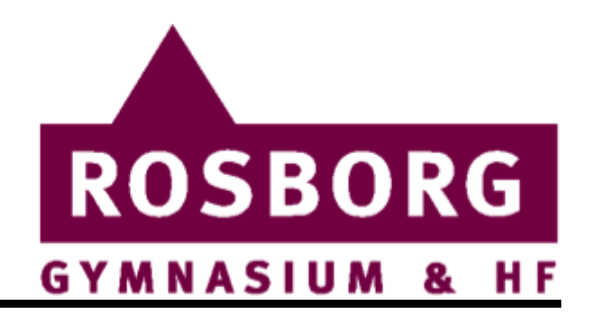

Skriv "Printere" i det øverste søgefelt, eller find dem frem i menuen. Klik herefter "Printere & scannere" Her efter tryk på "Tilføj...."

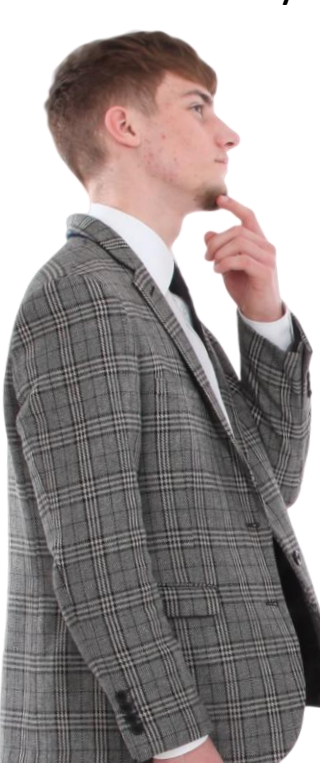

| •••                                               | Printere & scannere    |                                  |
|---------------------------------------------------|------------------------|----------------------------------|
| Q printere                                        | Standardprinter        | Sidst brugte 🗘                   |
| Printere & scannere                               | Standardpapirstørrelse | A4 🗘                             |
| Indstiller <b>printere</b><br>Printere & scannere | Printere               |                                  |
| Windows-arkivdeling<br>Deling                     | Farve<br>• Ledig       | >                                |
|                                                   | SortHvid<br>• Ledig    | >                                |
|                                                   |                        | ilføj printer, scanner eller fax |

#### Trin 3

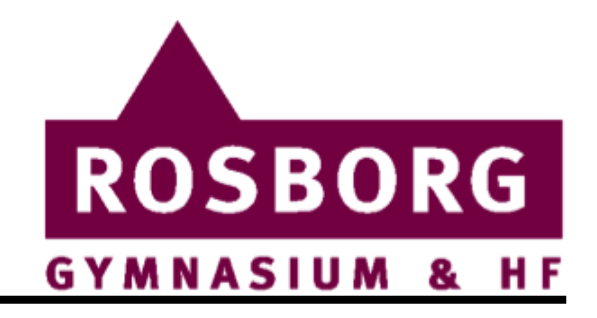

4

Tryk på knappen i toppen som er markeret.

Herefter kan du udfylde hvad der passer dig, eller som mig bare skrive "x". Til sidst tryk "Tilføj" og følg menuen.

|     |            | Tilføj printer                                                                                                    |    |   |
|-----|------------|----------------------------------------------------------------------------------------------------|----|---|
|     |            |                                                                                                    |    |   |
|     | Adresse:   | x                                                                                                    |    |   |
|     |            | Gyldig og komplet værtsnavn eller adresse.                                                                            |    |   |
|     | Protokol:  | Internet-printerprotokol - IPP                                                                                        | ٢  |   |
| Kø: |            |                                                                                                    |    |   |
|     |            |                                                                                                    |    | C |
|     | Navn:      | x                                                                                                    |    |   |
|     | Placering: |                                                                                                    |    |   |
|     | Brug:      | Generel PostScript-printer                                                                                            | \$ |   |
|     |            | Den valgte printersoftware stammer ikke fra producenten, og du kan<br>muligvis ikke bruge alle printerens funktioner. |    |   |
|     |            |                                                                                                    |    |   |

# Færdig!

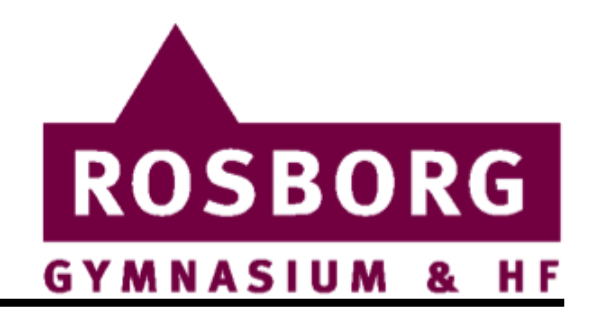

Nu kan du gemme som PDF i TI-Nspire! :)

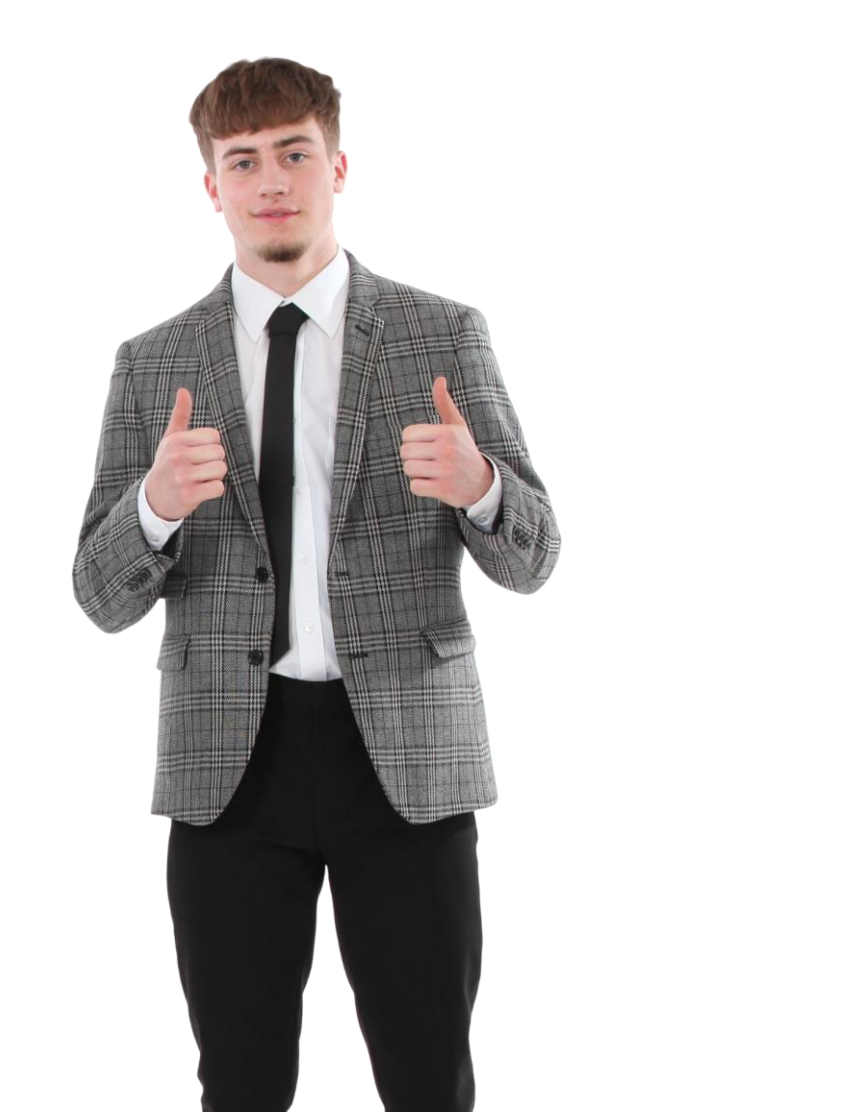